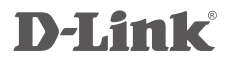

## ADSL2+ 4-PORT ETHERNET ROUTER DSL-2540U

## QUICK INSTALLATION GUIDE

РУКОВОДСТВО ПО БЫСТРОЙ УСТАНОВКЕ

# CONTENTS OF PACKAGING

CONTENTS

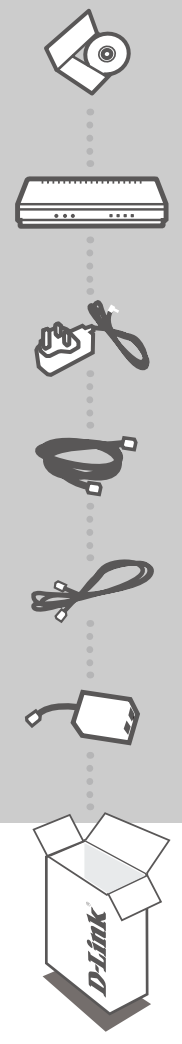

INSTALLATION CD INCLUDES SET-UP WIZARD & TECHNICAL MANUALS

ADSL2+ 4-PORT ETHERNET ROUTER DSL-2540U

12V 0.7A POWER ADAPTER ADAPTER

ETHERNET CABLE (RJ-45 CABLE) CONNECT THE ROUTER TO YOUR PC DURING SET-UP

PHONE CABLE

SPLITTER

If any of these items are missing from your packaging contact your reseller

# PRODUCT SET-UP

## CD SET-UP WIZARD

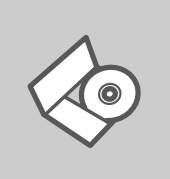

#### SET-UP WIZARD CD

The CD contains all of the instructions required to set-up DSL-2540U

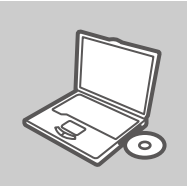

#### **INSERT CD**

Insert the CD into the CD drive of your computer. The set-up wizard should start automatically. Make sure that your internet connection is active. (Do not plug in DSL-2540U yet)

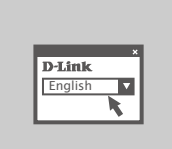

#### SET-UP WIZARD

Select your language from the list of options and follow the steps within the wizard to complete the set-up of DSL-2540U

## ADVANCED SET-UP (ACCESS VIA IP ADDRESS)

To configure DSL-2540U manually (without the set-up CD) connect your computer to the DSL-2540U using the ethernet cable provided. Then connect the power cable on the DSL-2540U. The power light will display as solid green.

Then simply open a browser window and enter the IP address in the browser address field:

IP ADDRESS: http://192.168.1.1 USERNAME: admin PASSWORD: admin

# TROUBLESHOOTING

## SET-UP AND CONFIGURATION PROBLEMS

#### 1. HOW DO I CONFIGURE MY DSL-2540U ROUTER WITHOUT THE CD?

- Connect your PC to the router using an Ethernet cable.
- Open a web browser and enter the address http://192.168.1.1
- The default username is admin. The default password is admin.
- If you have changed the password and can not remember it, you will need to reset the router to set the password back to admin.

#### 2. HOW DO I RESET MY DSL-2540U ROUTER TO FACTORY DEFAULT SETTINGS?

- Ensure the router is powered on.
- Press and hold the reset button on the rear of the device for 10 seconds.
   Note: Resetting the router to factory default will erase the current configuration settings. To reconfigure your settings, log into the router as outlined in question 1, then run the Setup Wizard.

#### 3. WHY CAN I NOT GET AN INTERNET CONNECTION?

For ADSL users please contact your ISP to make sure the service has been enabled/connected by your ISP and that your ISP username and password is correct.

## TECHNICAL SUPPORT

You can find software updates and user documentation on the D-Link website.

#### Tech Support for customers in

#### Australia:

Tel: 1300-766-868 24/7(24Hrs, 7days a week) technical support http://www.dlink.com.au e-mail: support@dlink.com.au

#### India:

Customer Support: - 1800-233-0000 (MTNL & BSNL Toll Free) or +91-832-2885700 (GSM, CDMS & Others) E-Mail Address: - helpdesk@dlink.co.in, techsupport@dlink.co.in Website: - www.dlink.co.in

#### Indonesia, Malaysia, Singapore and Thailand:

 Tel: +62-21-5731610
 (Indonesia)

 Tel: 1800-882-880
 (Malaysia)

 Tel: +65 6501 4200
 (Singapore)

 Tel: +66-2-719-8978/9
 (Thailand)

 24/7, for English Support Only
 http://www.dlink.com.sg/support/

 e-mail: support@dlink.com.sg
 e-mail: support@dlink.com.sg

#### Korea:

Tel: +82-2-2028-1815 Monday to Friday 9:00am to 6:00pm http://www.d-link.co.kr e-mail: arthur@d-link.co.kr

#### New Zealand:

Tel: 0800-900-900 24/7(24Hrs, 7days a week) technical support http://www.dlink.co.nz e-mail: support@dlink.co.nz

#### Egypt:

Tel: +202-2919035 or +202-2919047 Sunday to Thursday 9:00am to 5:00pm http://support.dlink-me.com Email: support.eg@dlink-me.com

#### Iran:

Te: +98-21-88880918,19 Saturday to Thursday 9:00am to 5:00pm http://support.dlink-me.com Email : support.ir@dlink-me.com & support@dlink.ir

## TECHNICAL SUPPORT

You can find software updates and user documentation on the D-Link website.

#### Tech Support for customers in

#### Israel:

Magshimim 20, Petach Tikva 49348 Website: www.dlink.co.il Main Tel: 972-3-9215173 Customer Support Tel: 972-3-9212886

#### Pakistan:

Tel: +92-21-4548158 or +92-21-4548310 Monday to Friday 10:00am to 6:00pm http://support.dlink-me.com E-mail: zkashif@dlink-me.com

### South Africa and Sub Sahara Region:

Tel: +27-12-661-2025 08600 DLINK (for South Africa only) Monday to Friday 8:30am to 9:00pm South Africa Time http://www.d-link.co.za

#### Turkey:

Tel: +90-212-2895659 Monday to Friday 9:00am to 6:00pm http://www.dlink.com.tr e-mail: turkiye@dlink-me.com e-mail: support@d-link.co.za

#### **U.A.E and North Africa:**

Tel: +971-4-4278127 (U.A.E) Sunday to Thursday 9.00AM to 6.00PM GMT+4 Web: http://www.dlink-me.com E-mail: support.me@dlink-me.com

#### Saudi ARABIA (KSA):

Telephone : +966 01 217 0008 Facsimile : +966 01 217 0009 e-mail: Support.sa@dlink-me.com Saturday to Wednesday 9.30AM to 6.30PM Thursdays 9.30AM to 2.00 PM

# КОМПЛЕКТ ПОСТАВКИ

## СОДЕРЖИМОЕ

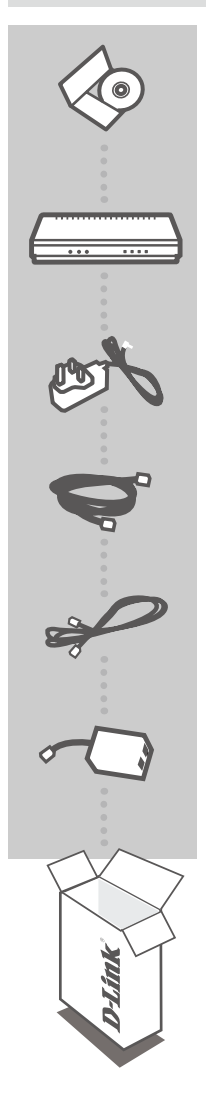

### УСТАНОВОЧНЫЙ CD-ДИСК

СОДЕРЖИТ МАСТЕР УСТАНОВКИ И РУКОВОДСТВО ПОЛЬЗОВАТЕЛЯ

### БЕСПРОВОДНОЙ МАРШРУТИЗАТОР ADSL2+,

802.11g DSL-2540U

#### АДАПТЕР ПИТАНИЯ 12V, 0,7A АДАПТЕР

### КАБЕЛЬ ETHERNET (С РАЗЪЕМОМ RJ-45)

ДЛЯ ПОДКЛЮЧЕНИЯ МАРШРУТИЗАТОРА К КОМПЬЮТЕРУ ВО ВРЕМЯ УСТАНОВКИ

## ТЕЛЕФОННЫЙ КАБЕЛЬ

#### СПЛИТТЕР

Если что-либо из перечисленного отсутствует, пожалуйста, обратитесь к поставщику

## **УСТАНОВКА**

## СД-ДИСК С МАСТЕРОМ УСТАНОВКИ

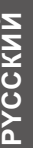

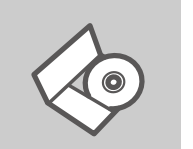

#### СД-ДИСК С МАСТЕРОМ УСТАНОВКИ

CD-диск содержит все инструкции, необходимые для установки DSL-2540U.

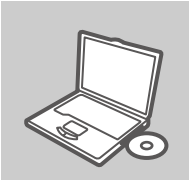

#### **ВСТАВЬТЕ СD-ДИСК**

Вставьте диск в привод CD-ROM. Запуск Мастера установки произойдет автоматически. Убедитесь, что Интернетсоединение активно. (Не подключайте пока DSL-2540U)

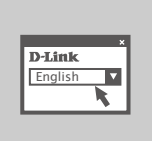

МАСТЕР УСТАНОВКИ Выберите нужный язык из списка и выполните шаги по установке DSL-2540U

## РАСШИРЕННАЯ УСТАНОВКА (ДОСТУП НА ОСНОВЕ ІР-АДРЕСА)

Для настройки медиаплеера вручную (без CD-диска) подключите DSL-2540U к компьютеру с помощью входящего в комплект поставки кабеля Ethernet, затем подключите кабель питания к DSL-2540U. Индикатор питания загорится зелёным светом.

Откройте Internet Explorer и введите следующий IP-адрес в поле, используя следующую информацию для регистрации:

IP-АДРЕС: http://192.168.1.1

ИМЯ ПОПЬЗОВАТЕЛЯ · admin ПАРОЛЬ. admin

# ПОИСК И УСТРАНЕНИЕ НЕИСПРАВНОСТЕЙ

### УСТАНОВКА И ПРОБЛЕМЫ КОНФИГУРАЦИИ

#### 1. КАК НАСТРОИТЬ DSL-2540U, ЕСЛИ CD-ДИСК ОТСУТСТВУЕТ?

- Подключите компьютер к маршрутизатору с помощью кабеля Ethernet.
- Откройте Web-браузер и введите адрес http://192.168.1.1
- Имя пользователя по умолчанию 'admin'. Пароль по умолчанию 'admin'.
- Если пароль был изменен и забыт, то необходимо сбросить настройки маршрутизатора, чтобы снова установить пароль 'admin'.

#### 2. КАК ВЕРНУТЬ МАРШРУТИЗАТОР DSL-2540U К ЗАВОДСКИМ НАСТРОЙКАМ ПО УМОЛЧАНИЮ?

- Убедитесь, что маршрутизатор включен.
- Нажмите и удерживайте кнопку 'reset' в течение 10 секунд.
   Внимание: Сброс маршрутизатора к заводским настройкам по умолчанию сотрет все выполненные настройки. Для изменения настроек выполните последовательность действий, указанную в вопросе 1, а затем запустите Мастер установки.

#### 3. ПОЧЕМУ ОТСУТСТВУЕТ ИНТЕРНЕТ-СОЕДИНЕНИЕ?

Пользователям ADSL необходимо связаться с провайдером и убедиться, что услуга активирована / подключена, имя пользователя и пароль верные.

9

## ТЕХНИЧЕСКАЯ ПОДДЕРЖКА

Обновления программного обеспечения и документация доступны на Интернет-сайте D-Link. D-Link предоставляет бесплатную поддержку для клиентов в течение гарантийного срока. Клиенты могут обратиться в группу технической поддержки D-Link по телефону или через

Интернет.

### Техническая поддержка D-Link:

+7(495) 744-00-99

### Техническая поддержка через Интернет

http://www.dlink.ru e-mail: support@dlink.ru

## NOTES

Ver. 1.00[RU] 2009/10/22